# MANUAL DO APLICATIVO RHEEM SMART

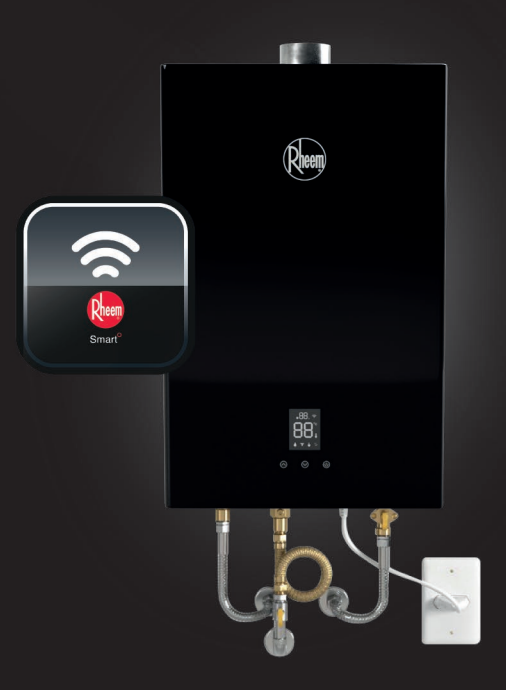

# BLACK PREMIUM C°NNECT WI-FI

MODELOS

CAPACIDADES

RB3AP2OPVPBWI RB3AP2OPVNBWI 20L BLACK 20L BLACK

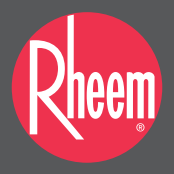

O novo grau de conforto<sup>®</sup>

## INSTALAÇÃO DO APLICATIVO

Pesquise na App o aplicativo Rheem Smart, na App Store para o sistema iOS ou na Google Play Store para o sistema Android. Conclua o download e instale-o.

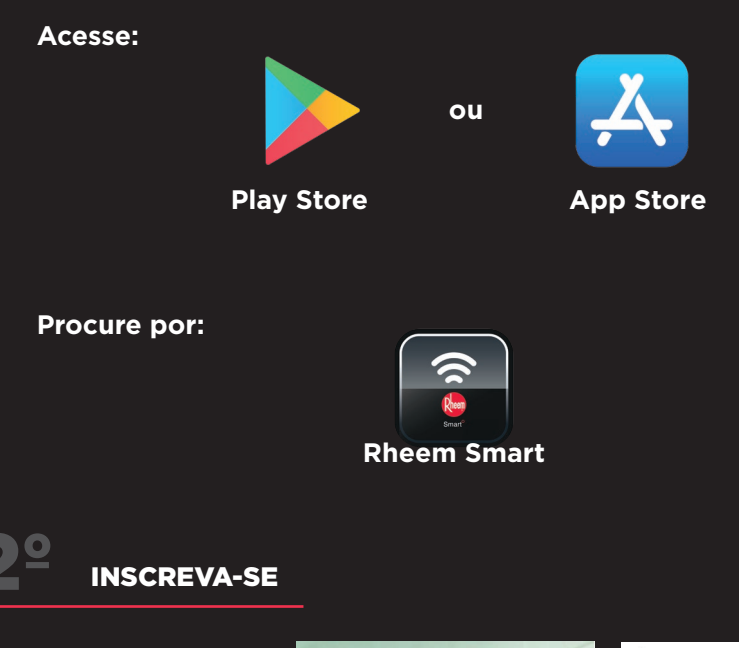

Abra o APP e crie uma conta. Lembre-se das senhas.

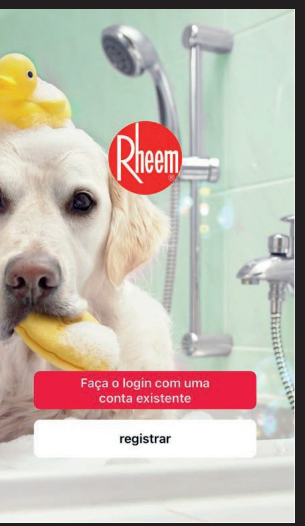

| E-mail<br>Obter código de verificação | E-mail |  |
|---------------------------------------|--------|--|
|                                       |        |  |
|                                       |        |  |

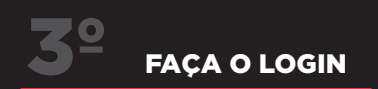

Após o registro, digite a conta e senha e faça o login para entrar na página de boas-vindas.

| <                                   |   | 8            |                                                     | Ð        |
|-------------------------------------|---|--------------|-----------------------------------------------------|----------|
| Entrar                              |   |              | Ð                                                   |          |
| Brazil                              | - |              |                                                     |          |
| Por favor, insira o número da conta |   |              | ÷.                                                  |          |
| Senha                               |   | Sem dispo    | sitivos ainda, por favor ac<br>dicionar dispositivo | dicione. |
| Entrar                              |   |              |                                                     |          |
| Esqueceu a senha                    |   |              |                                                     |          |
|                                     |   |              |                                                     |          |
|                                     |   | •            |                                                     |          |
|                                     |   | Minha Página | -O-<br>Inteligente                                  | Perfil   |

Nota: Na página do Login, de acordo com as informações do cadastro, a senha perdida pode ser redefinida

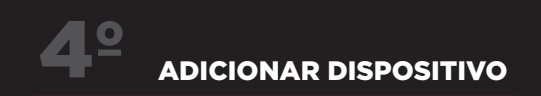

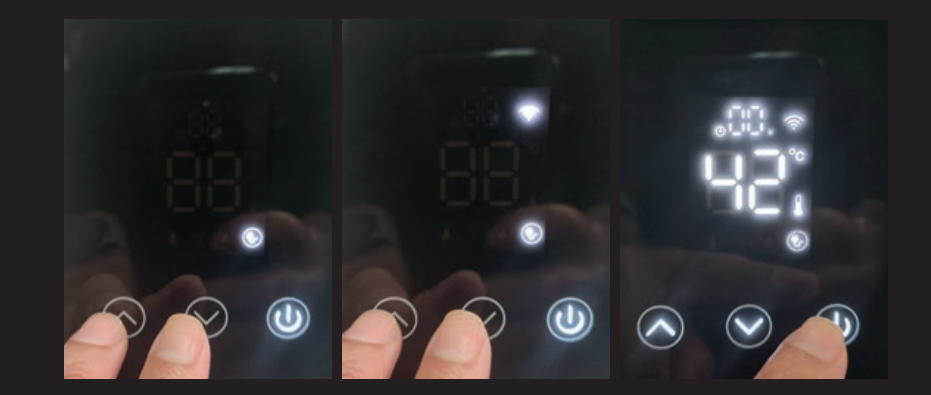

- Com o display do aquecedor na posição desligado, **1**º pressione simultaneamente as setas de temperatura até aparecer o **ícone de wi-fi** e este começar a piscar e em seguida ligar o display.
- 2º Toque em Adicionar dispositivo ou no ícone adicionar dispositivo 🖶 Na próxima página, selecione 'Grandes eletrodomésticos' na barra esquerda primeiro e, em seguida, selecione 'Aquecedor de Água (BLE+Wi-Fi)'.

## **MODO DE PAREAMENTO 1** Cancelar 2 0 Adicionar Manualmente Scan autor 🖂 Selecione o Wi-Fi e digite a senha RHEEM-SP 8 Sem dispositivos ainda, por favor adicione Dispositivos a serem adicionados: 1 Não adicionar Ir para Adicional Ò. 0 \* Clicar em adicionar Adicionar o dispositivo inserir a rede 2,4 GHz dispositivo

encontrado

disponível

| X<br>1 dispositivos encontrados. 1<br>adicionados com sucesso. | X<br>1 dispositivos encontrados. 0<br>adicionados com sucesso. | < | Aque | ecedor a Gás | Rheem 201      |
|----------------------------------------------------------------|----------------------------------------------------------------|---|------|--------------|----------------|
| Aquecedor a Gás Rheem 20L (GN) 2 🥏                             | Aquecedor a Gás Rheem 20L (GN)                                 |   | ON   |              | )<br>D+c       |
|                                                                |                                                                |   |      | 00           |                |
|                                                                |                                                                |   | Modo |              |                |
|                                                                |                                                                |   | Bebê | Pet<br>Idoso | Verão<br>Momem |
| Próximo                                                        |                                                                |   |      |              |                |
|                                                                |                                                                |   | Casa | att          | Q              |

Após o dispositivo ter sido encontrado, clique em próximo

Clique em concluído, para finalizar a instalaçao do dispositivo

Adicionar Manualmente Scan autor 🖂 Conditioner (Wi-Fi)

trolador de an indicionado (Wi-Fi)

<

Engenha elétrica

Mulher 0

(G... 🗹

- +

I

#### Tela principal do aplicativo

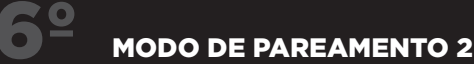

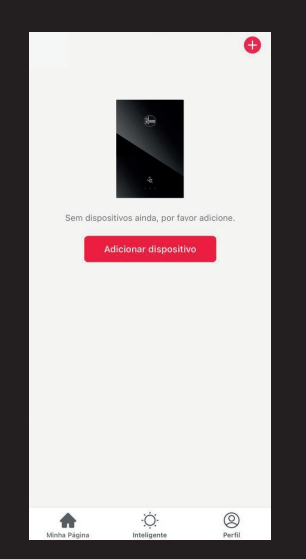

Clique no ícone 🔒 para adicionar manualmente

orifie \_ --Eletrodome stico gran... Refrigerad (Wi-Fi) Refrigerador (BLE+Wi-Fi) Eletrodome stico peq... Car Refrigerato (BLE) Aquecedor de água Video vigilância -cedor de água (Wi-Fi) 0 Ē Heater (BLE+WI-FI) Ē . Mini Water Hear (BLE+Wi-Fi) aquecedor solares de á (NB-IoT)

Escolha eletrodomésticos grandes e selecione Water Heater (BLE + Wi-fi)

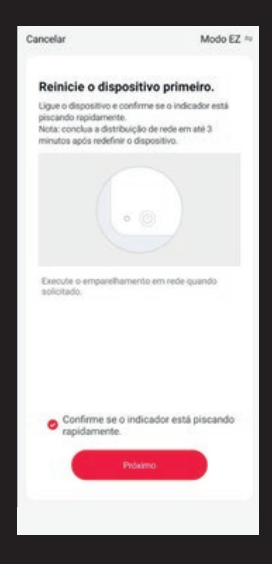

Faça o procedimento 4º da pág. 3 e depois verifique se o símbolo Wi-fi está piscando no equipamento e clique em próximo

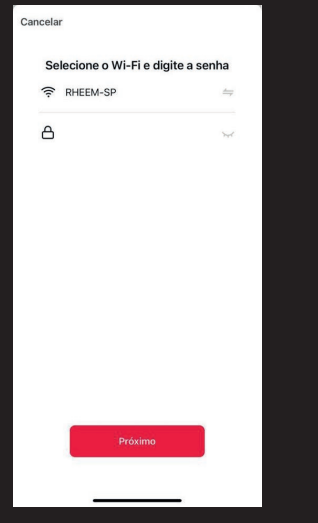

Selecione a rede Wi-fi 2,4 GHz disponível e clique em próximo

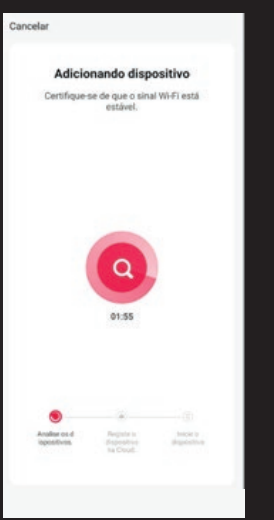

Aguarde o tempo para adicionar o dispositivo

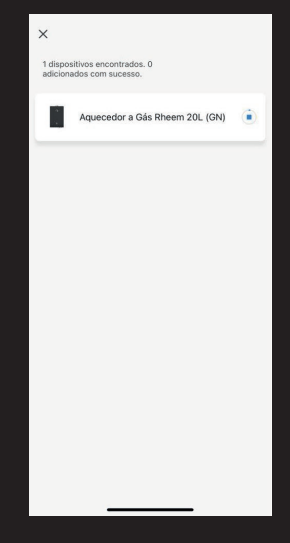

Após o dispositivo ser adicionado clique no equipamento para poder operá-lo

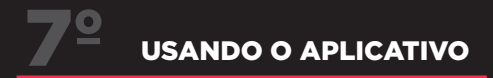

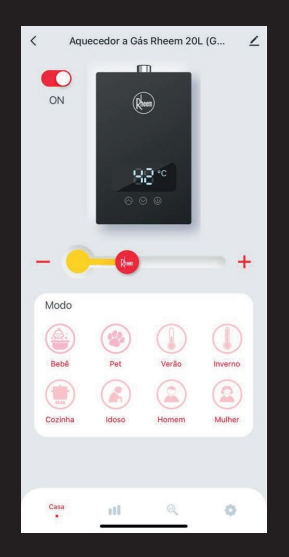

Controle de temperatura e funcionalidade personalizadas

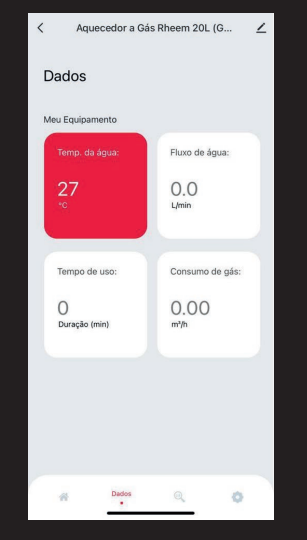

Dados de consumo de gás, temperatura da água em tempo real, fluxo de água, tempo de uso do aparelho

| Cancelar                        | Modo personalizado                                                 |
|---------------------------------|--------------------------------------------------------------------|
| Meu modo                        |                                                                    |
| Verão                           | 46*C>                                                              |
| Inverno                         | 45*C≫                                                              |
| Cozinha                         | 45°C>                                                              |
| Idoso                           | 42*C>                                                              |
| Homem                           | 42*C>                                                              |
| Mulher                          | 42*C>                                                              |
| Por motivos de<br>modo bebê e a | segurança, você não pode configurar o<br>nimal de estimação (Pet). |
|                                 |                                                                    |

Modo Personalizado de temperatura desejada para cada funcionalidade

## ITENS E DESCRIÇÕES

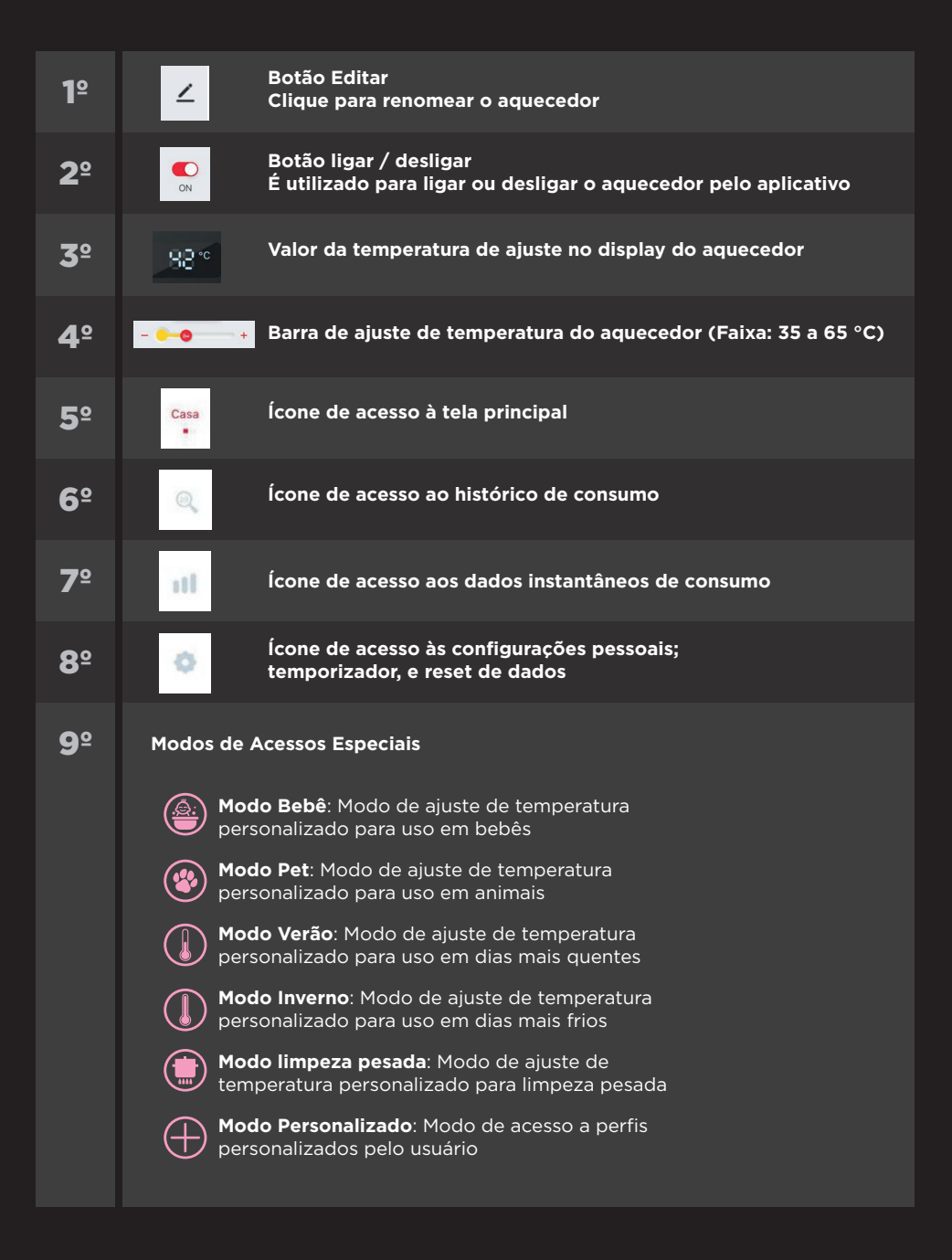

### **Rheem do Brasil**

Av. Queiroz Filho, 1700, Torre A - 7º. Andar Conj. 707 - Vila Hamburguesa - São Paulo - SP

# © 11 93471-3258 F. 11 3025.0707 / 0800 719 9201

### rheem.com.br

f /rheembrasil

O @rheembrasil

in rheem brasil

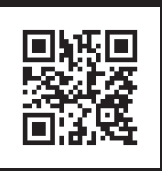

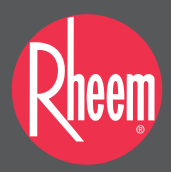